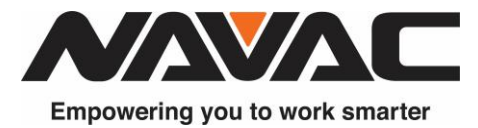

# SERVICE NOTICE

| Subject         | How to Do an OTA Firmware Update |
|-----------------|----------------------------------|
| Date            | 3/1/2025                         |
| Product         | NAVAC Smart Probes               |
| Affected Models | NSP1, NSH1                       |

This bulletin provides step-by-step instructions for performing an Over-The-Air (OTA) firmware update using the myNAVAC<sup>™</sup> App.

### **INSTRUCTIONS:**

## Step 1: Sign In To MyNAVAC App

A myNAVAC account is required to initiate firmware updates.

### Step 2: Power On the Probe

Ensure the smart probe is powered on. Allow the App to discover and connect to your device.

### Step 3: Navigate to Settings

On the device page in myNAVAC App, tap the **Settings** icon in the top right corner (*Figure 1*).

#### Step 4: Select "Update Firmware"

Locate and tap the Update Firmware option under device settings (Figure 2).

#### Step 5: Start the Update

Tap **Update** to begin the firmware update process (*Figure* 3).

▲ IMPORTANT: Ensure your phone is fully charged. Do not allow the phone to enter sleep mode during the update.

#### Step 6: Wait for Update Completion

The update is complete when the Left Side number matches the Right Side number (Figure 4).

### Step 7: Confirm Update

Tap **Confirm** to finalize the update process.

#### **NAVAC Inc.**

125 Chubb Ave, Suite 310S Lyndhurst, NJ 07071 T+1 (877) MyNAVAC or 1 (877) 696-2822 F+1 (877) MyNAVAC or 1 (877) 696-2822 www.NavacGlobal.com

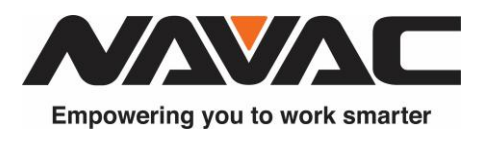

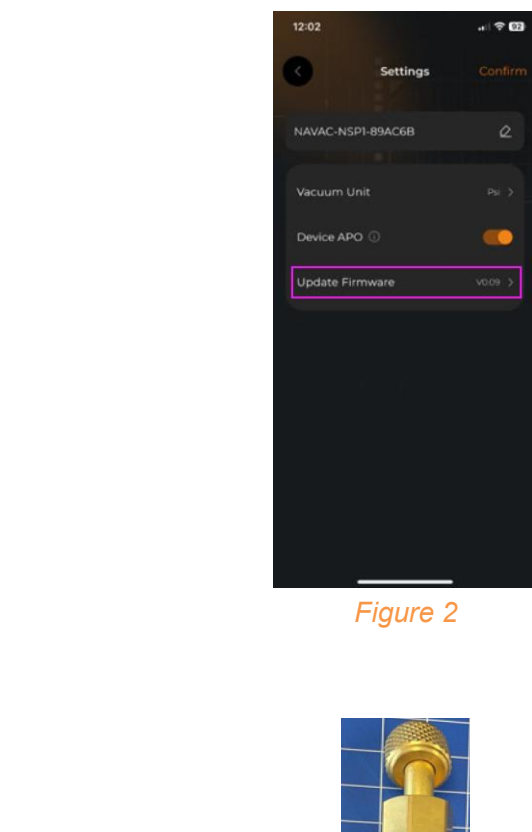

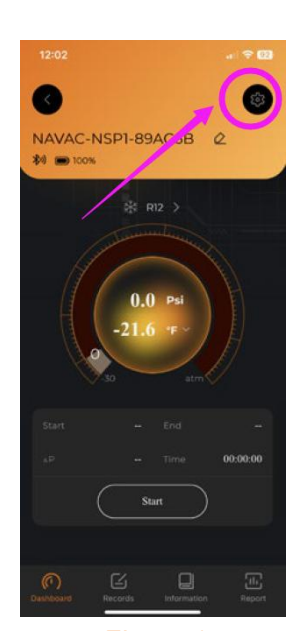

Figure 1

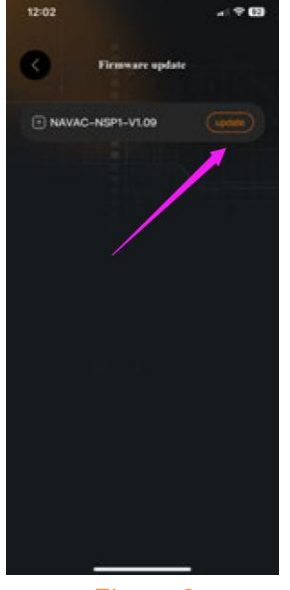

Figure 3

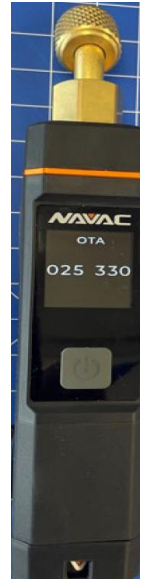

Figure 4

For any further clarification or instructions, please contact the NAVAC Technical Support Department at: 1-877-MY-NAVAC or email: <u>techsupport@navacglobal.com</u>.

This material is published for informational purposes only and intended for use only by persons qualified for the specific tasks shown. Qualified personnel are those who, based on their training and experience, are capable of identifying risks and avoiding possible hazards when handling or servicing a product. Only qualified personnel should repair products powered by electricity. Any attempt to handle, service or repair the product or products by anyone other than qualified personnel could result in serious injury or death. You agree that your use of and dependence on this information is at your sole risk. This information is subject to change or update without notice. There are no warranties, either expressed or implied, regarding the accuracy or completeness of this information.